# Active Directoryを使用したCCP(旧 SocialMiner)の設定

## 内容

| <u>既要</u>          |
|--------------------|
| <u>前提条件</u>        |
| <u>要件</u>          |
| <u>使用するコンポーネント</u> |
| <u>設定</u>          |
| 確認                 |
| トラブルシュート           |

### 概要

このドキュメントでは、Active Directory(AD)を使用してカスタマーコラボレーションポータル (CCP – (旧SocialMiner)を設定し、ADユーザの1人またはグループがCCP管理Webページにア クセスできるようにする方法について説明します

## 前提条件

#### 要件

次の項目に関する知識があることが推奨されます。

- Customer Collaboration Portal (CCP:旧SocialMiner)
- Microsoft Active Directory Windows Serverバージョン2.0/3.0/4.0にインストールされたAD

#### 使用するコンポーネント

- Customer Collaboration Portal (CCP:旧SocialMiner) バージョン12.0(1)
- Microsoft Active Directory Windows Serverバージョン4.0にインストールされたAD

このドキュメントの内容は、特定のソフトウェアやハードウェアのバージョンに限定されるもの ではありません。サポートされているActive Directory(AD)バージョンについては、Cisco Unified Contact Center Express(UCCX)リリース、Cisco Unified Contact Center Enterpriseリリース (UCCE)またはPackaged Contact Center Enterprise(PCCE)リリースの互換性マトリクスを参照し てください

このドキュメントの情報は、特定のラボ環境にあるデバイスに基づいて作成されました。

## 設定

ステップ1:次の図に示すように、ADで新しいセキュリティグループを作成します。

|                                                                                                    | Ac                                                                                                    | tive Directory Users                                                               | and Computers                                | _ □    | x |
|----------------------------------------------------------------------------------------------------|----------------------------------------------------------------------------------------------------|------------------------------------------------------------------------------------|----------------------------------------------|--------|---|
| File     Action     View     Help       Image: Constraint of the second second seco | 🗟 🛛 🖬                                                                                                    | 🌯 📚 🛅 🍸 🗾 3                                                                        | Description                                  |        |   |
| <ul> <li>Saved Queries</li> <li>Builtin</li> <li>Computers</li> <li>Domain Controllers</li> <li>ForeignSecurityPrincipal</li> <li>Managed Service Accounting</li> </ul>                                                                                                    | <ul> <li>Clone</li> <li>Denies</li> <li>DnsAc</li> <li>DnsUp</li> <li>Doma</li> <li>Doma</li> <li>Doma</li> <li>Doma</li> <li>Doma</li> <li>Doma</li> <li>Doma</li> <li>Enterp</li> <li>Enterp</li> </ul> | Create in:<br>Group name:<br>SMAdminUsers<br>Group name (pre-Windo<br>SMAdminUsers | New Object - Group<br>uccxsso.com/Users      | ×      |   |
| < III >                                                                                                    | B Group<br>Guest<br>Idap A<br>RAS at<br>Read-<br>Read-<br>Schent<br>Schent<br>Shwet                                                                                                    | Group scope<br>Domain local<br>Global<br>Universal                                 | Group type<br>Security<br>Distribution<br>OK | Cancel |   |

ステップ2:CCP管理ページへのアクセスを必要とするメンバーを追加します。

|                                                                                                    | Active Directory Users and Computers                                                                                                    | _ 🗆 X |
|----------------------------------------------------------------------------------------------------|----------------------------------------------------------------------------------------------------|-------|
| File Action View Help                                                                                                    | SMAdminUsers Properties ? ×                                                                                                    |       |
| Active Directory Users and<br>Active Directory Users and<br>Saved Queries<br>Active Directory Users and<br>Saved Queries<br>Directory Users<br>Directory Users<br>Directory U | General       Members       Member Of       Managed By         Members:       Members:       Members:         Agent 1       uccxsso.com/Users         Shweta Shrik       uccxsso.com/Users         Shweta Shrik       uccxsso.com/Users         Members:       Members:         Managed By       Members:         Members:       Members:         Members: |       |
| < 111                                                                                                    |                                                                                                    | ~     |
|                                                                                                    |                                                                                                    |       |

ステップ3:CCP ADの設定では、ADグループの**マネージャ**ー識別名を設定する必要があります。 この出力を見つけるには、前の手順でADで作成したCCPセキュリティグループに対して、 Windows PowerShellでこのコマンドを実行します。

#### dsquery group -name "<group\_name>"

|                                                                            | Select Administrator: Windows PowerShell                                    |  |
|----------------------------------------------------------------------------|-----------------------------------------------------------------------------|--|
| Windows PowerShell<br>Copyright (C) 2013 Mic                               | rosoft Corporation. All rights reserved.                                    |  |
| PS C:\Users\Administra<br>"CN=SMAdminUsers,CN=Us<br>PS C:\Users\Administra | tor> dsquery group -name "SMAdminUsers"<br>ers,DC=uccxsso,DC=com"<br>tor> _ |  |

注:マネージャの識別名(DN)は、1人のユーザに対しても実行できます。

#### dsquery user -name "<user\_name>"

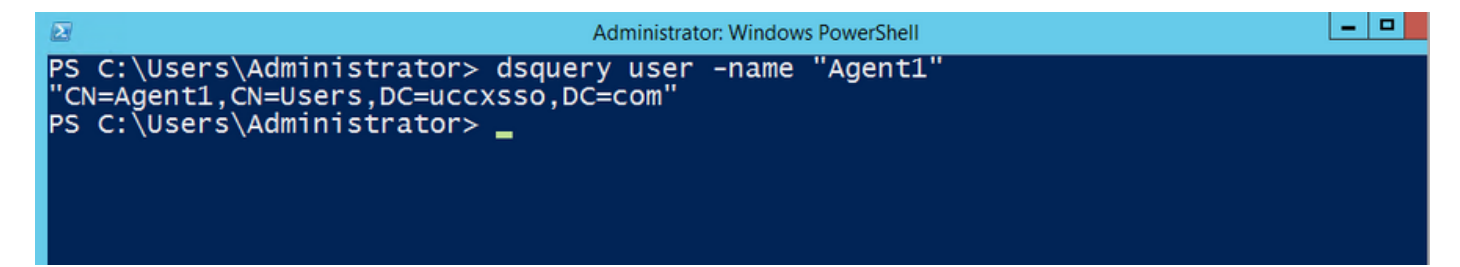

ステップ4:CCP設定ページの[**Administration**]タブで、[Active Directory]に移動し、[**Edit**]をクリックし、次の図に示すように詳細を入力します。

| SocialMiner                |                |             |                                          |  |
|----------------------------|----------------|-------------|------------------------------------------|--|
| Home                       | Search         | Configurati | ion Administration                       |  |
| System                     | Administ       | ration      |                                          |  |
| <br>Diale I                | 1              |             | 25%                                      |  |
| <ul> <li>Disk t</li> </ul> | Jsage          |             | 25%                                      |  |
| • Active [                 | Directory      |             |                                          |  |
|                            |                | Enabled     |                                          |  |
|                            |                | Host        | 14.10.163.168                            |  |
|                            |                | Port        | 3268                                     |  |
|                            |                | Use SSL (   |                                          |  |
| Manag                      | er Distinguisł | ned Name    | CN=SMAdminUsers,CN=Users,DC=uccxsso,DC=c |  |
|                            | Manager        | Password    | •••••                                    |  |
|                            | R              | ole Name    | SMAdminUsers                             |  |
| Canc                       | el Save        |             |                                          |  |

注:デフォルトのADポートは3269です。SSLを使用していない場合は、ポートを3268に変 更する必要があります。AD接続でSSLを有効にするには、まず2つのサーバ間でセキュリテ ィ証明書を交換する必要があります。SSLの有効化はオプションですが、SSLを有効にしな いと、ユーザ名とパスワードの情報がSocialMinerとMicrosoft ADサーバ間で安全に送信され ません。

詳細については、CCP(旧SocialMiner)エンドユーザガイド(セクショ**ンActive Directory**)を参照 してください。

https://www.cisco.com/c/en/us/support/customer-collaboration/socialminer/products-user-guidelist.html

## 確認

設定が完了したら、CCPからログアウトし、ADセキュリティグループのユーザの1つとしてログ インします。

## トラブルシュート

現在、この設定に関する特定のトラブルシューティング情報はありません。